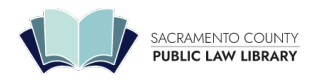

# Using Shepard's® Citation Service on Lexis

# How to *Shepardize*<sup>™</sup> a Case in Lexis+®

The most common use for the *Shepard's* Citations Services is determining if a case is "Good Law," valid and citable. This process is referred to as *Shepardizing*.

*Shepard's* provides a comprehensive report of the cases, statutes, secondary sources, and annotations that cite your document, including more recent cases that rely on your starting case.

# Shepardizing: Running the report

Retrieving a Shepard's report for your case can be done in various ways.

### 1. Shep: enter your citation directly into Lexis

The easiest way to *Shepardize* a document if you know its citation is to simply enter "shep:" followed by the citation, and click on the search button as shown.

For example:

Enter Shep: 800 F.2d 111

| What would you    | like to re | esearch today     | ?    |             |
|-------------------|------------|-------------------|------|-------------|
| shep:800 F.2d 111 |            |                   | ☆    | Q           |
| All Content       | ~          | All Jurisdictions |      | ~           |
|                   |            | ALCOLLEGE LE      | Adva | nced Search |

The Shepard's report will display.

### 2. Preview pane within case view

If you already are looking at your case in *Lexis*, the case will have a *Shepard's* signal by the title that gives you an immediate indication of its precedential value. In the example case, the red stop sign shape indicates that this case has been overturned on at least one legal issue. Hover over any *Shepard's* signal to see a short

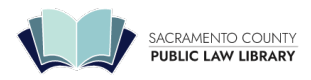

definition.

You can also detect possible issues in the Shepard's preview pane visible on the right side of the page.

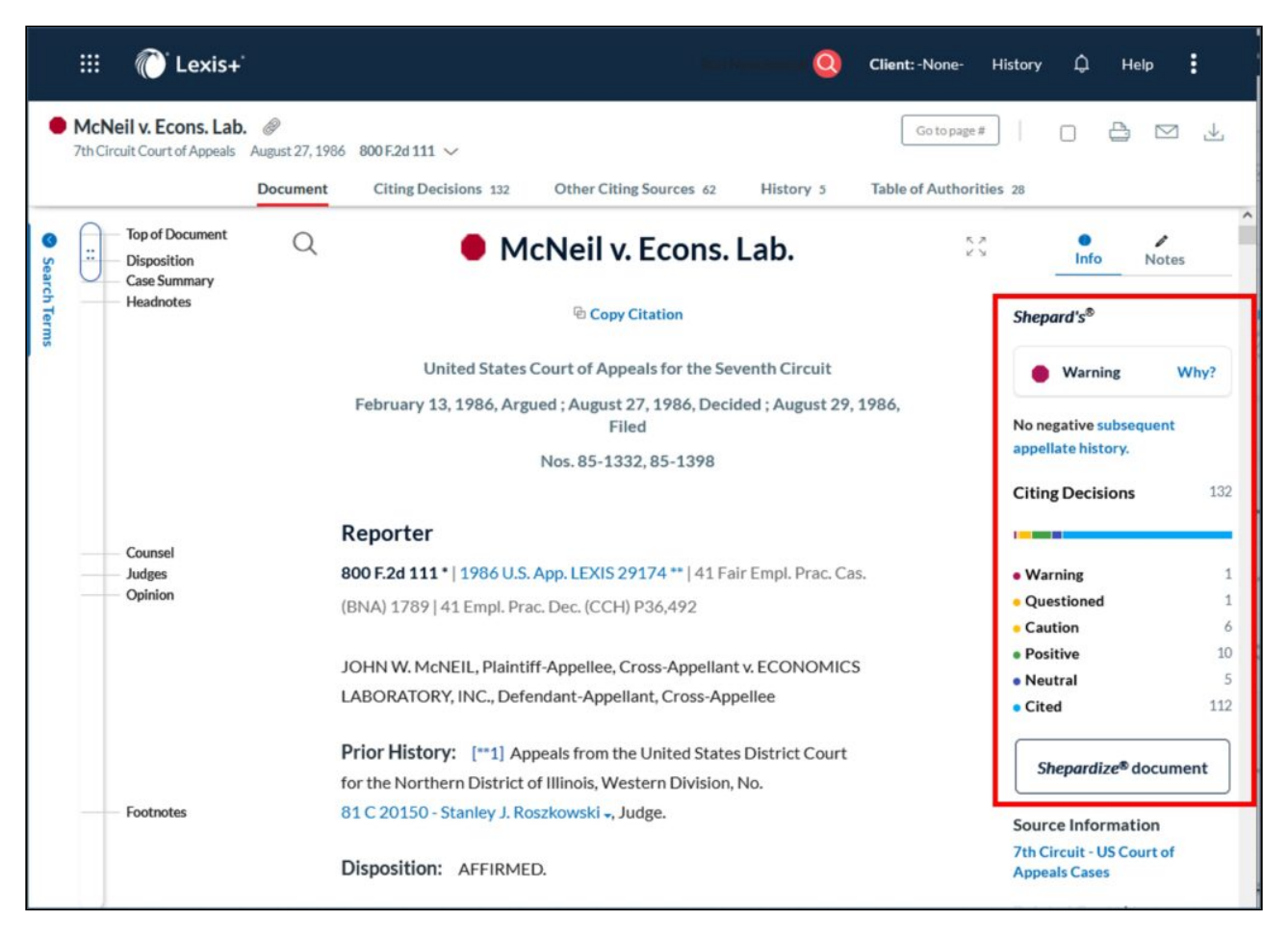

Once you click on the signal indicator, the full Shepard's report will display with details on each citing decision.

Alternatively, click on "Shepardize document" in the preview pane.

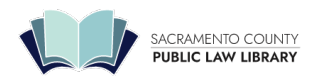

# Anatomy of the Report

|          | :::: 🌔 Lexis+ 이                                                                                                    | Client: None- History 🏳 Help                                                                                                    |               |
|----------|----------------------------------------------------------------------------------------------------|----------------------------------------------------------------------------------------------------|---------------|
|          | McNeil v. Economics Laboratory, Inc.<br>7th Cir. III. August 27, 1986                                                                                                    | c v @                                                                                                    |               |
| Document | Citing Decisions 132                                                                                                    | Other Citing Sources 62 History 5 Table Of A                                                                                                    | uthorities 28 |
|          | Narrow by<br>Enter search terms<br>Analysis<br>+ = Warning 1<br>+ = Questioned 1<br>+ = Caution 6<br>+ = Positive 10<br>+ = Neutral 5<br>= "Cited by" 112<br>Select Multiple | Filters to<br>focus your<br>research<br>and creat creat c |               |
|          | Agency Decisions ~<br>Publication S ~<br>Discussion<br>Headnotes<br>Timeline ~                                                                                               | Warning     Questioned     Caution     Positive     Neutral     Cited By      View history report     Analysis (Red to Blue)     Discussion (High to Low)     Court (Highest to     Lowest)     Date (Newest to Oldest)     Sort                                                                                                    |               |

### **Report Categories**

The *Shepard's* Report displays results in **four** categories with links to each appearing on the top left pane, each containing valuable information about the document you *Shepardized*: Citing Decisions, Other Citing Sources, History, and Table of Authorities. "Document" takes you back to the case you are *Shepardizing*.

This article primarily covers "Citing Decisions" since those primarily affect the precedential value of the case. The other categories include:

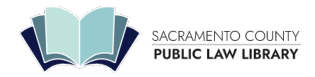

*Other Citing Sources:* Secondary sources and statutes citing your case. You can focus this down to include statutes, law reviews, treatises, and/or court filings. *Search within Results* allows you to narrow your search results to terms of interest. For statutes, these also include related regulations.

*History:* the previous and subsequent history of the specific case you are *Shepardizing*. For statutes, this is the history of the passage and amendment of the statute.

Table of Authorities: Lists all cases, statutes, etc., cited within the specific case you are Shepardizing.

#### "Narrow by" Pane: Filter your results

While viewing "Citing Decisions," you can enter additional search terms, or use various tools:

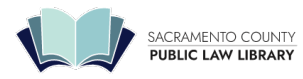

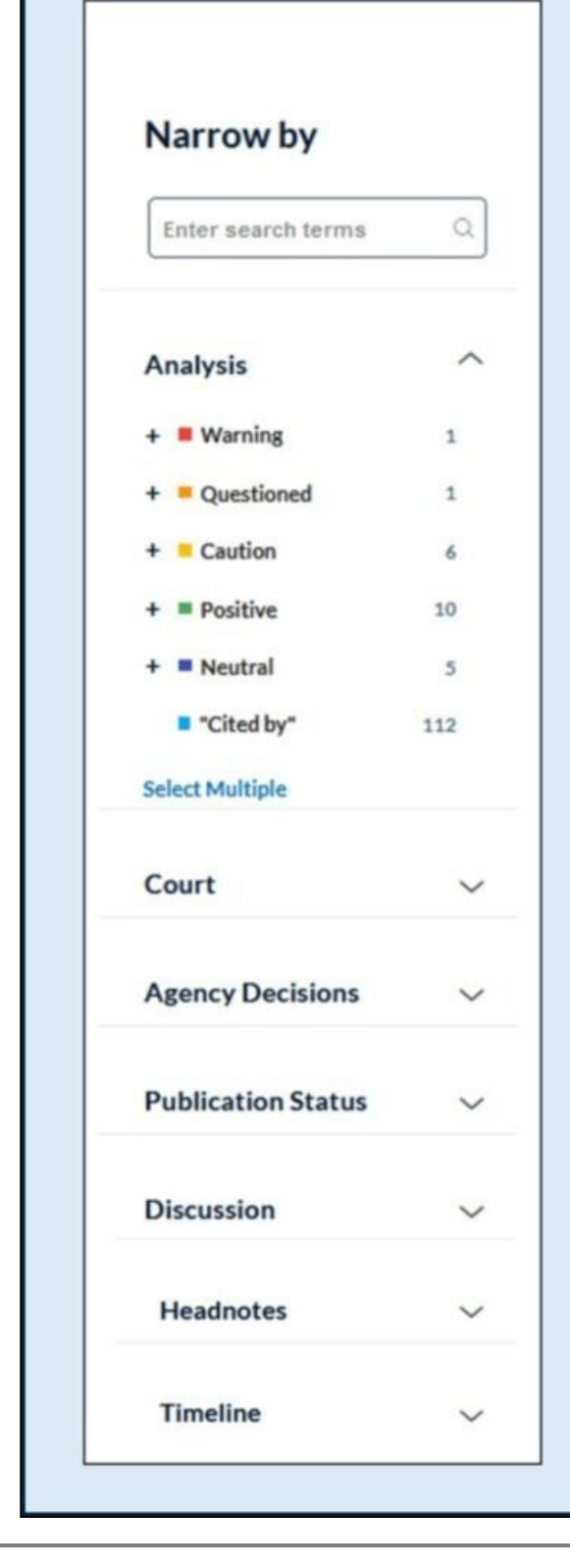

Analysis: How have later cases treated the case? Has it been overturned? Is it followed as an important source of law?

**Court:** Limit results by Federal, State, or specific circuit or court

Agency Decisions: Limit results by Federal, State, and/or specific agency

Publication Status: Published vs. unpublished

**Discussion:** Which later cases have discussed the case in depth, and which have simply cited to it?

Headnotes: Selecting only cases discussing the the topic of interest

**Timeline:** Select a range of dates for cases of interest

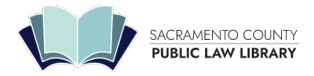

Each of these options contains its own filters. Courts, Agencies, Publication Status, and Timeline are fairly selfexplanatory. Here are some examples of the remaining options.

#### Analysis:

For instance, you can choose to view only negative analysis to quickly determine if your case is good law:

| McNeil v. Economics<br>7th Cir. III. August 27, 1986      | Laboratory, Inc | ., 800 F.2d 111 $ \smallsetminus $ | Ø                                                                     |                                            |                           |
|-----------------------------------------------------------|-----------------|------------------------------------|-----------------------------------------------------------------------|--------------------------------------------|---------------------------|
|                                                           | Document        | Citing Decisions 1                 | Other Citing Sources 62                                               | History 5                                  | Table Of Authorities 2    |
|                                                           |                 |                                    |                                                                       |                                            |                           |
| Narrow by                                                 | < Na<br>SB      | rrow by: Warning                   | X Overruled in part by                                                | ×                                          | Clear                     |
| Enter search terms                                        |                 | No negative subsequent             | appellate his<br>Click the                                            | e "x" to clear                             | history report            |
| Analysis                                                  | ^               |                                    | clear                                                                 | them all                                   | isplay Settings $ 	imes $ |
| <ul> <li>Warning</li> <li>Overruled in part by</li> </ul> | 1               | 7th Circuit - Court of A           | ppeals                                                                |                                            |                           |
| Select Multiple                                           |                 |                                    |                                                                       |                                            |                           |
| Court                                                     | ~               | 1 Coston Show more                 | 7. Plitt Theatres ♦ 8                                                 | 60 F.2d 834                                |                           |
| Publication Status                                        | ~ <u>/</u> _    | Add a                              | any desired                                                           | 66                                         |                           |
| Discussion                                                | ~ \-            | filters<br>date, jui               | to narrow by<br>risdiction, etc.                                      | d Syvock, the Supren                       | ne                        |
| Timeline                                                  | ~               | Court in Thu<br>Second Circu       | rston, 469 U.S. at 111, 105 S. C<br>uit's determination that a violat | t. at 613, upheld the tion of the ADEA was | 5                         |

When looking at the search results with any options, the current filters appear at the top of the results panel. To remove these filters and go back to the full set, click a the filter to dismiss it or "Clear" to dismiss them all.

To narrow by more than one category under a filter, click on Select Multiple, select the checkboxes for the categories you want to narrow your results to, and select OK.

**Note:** Each time you narrow your results, the results are cumulative. For example, you can narrow your results to cases, then to a specific time line within those cases, and then to a specific jurisdiction or court within those cases in the timeline.

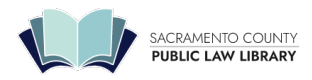

#### **Discussion:**

Discussion refers to how much detail the case goes into when discussing your *Shepardized* case. In our example case, we can see that most cases only cited it, while 13 mentioned it specifically, and nine discussed it in depth. Those nine may be the most helpful in your research.

|                        | Document | Citing Decisions 132 Othe                             | er Citing Sources 62 His                                              | tory 5 Table Of Authoritie                              |
|------------------------|----------|-------------------------------------------------------|-----------------------------------------------------------------------|---------------------------------------------------------|
| Narrow by              | LTERS >  | Shepard's <sup>®</sup> Citing Decisions Ar            | nalysis                                                               | $\sim$                                                  |
| Enter search terms     |          | No negative subsequent appellate l                    | history                                                               | View history report                                     |
| Analysis               | ~        |                                                       | Leg                                                                   | gend 🗄 Display Settings 🗸                               |
| Court                  | Discu    | ssion ^                                               | S                                                                     |                                                         |
| Agency Decisions       |          | Discussed 9                                           |                                                                       |                                                         |
| Publication Status     |          | Mentioned 13                                          | Inc. <b></b>                                                          | . 1267 Show more                                        |
| Discussion Discussed 9 |          | 736 F. Supp. 1267 p.12                                |                                                                       |                                                         |
| Cited 91               |          | , or at least to the pha<br>in this case. That the st | ase out or "managing out" proc<br>atements were purportedly ma        | ess said to have occurred<br>ade by King rather than by |
| Select Multiple        |          | those directly responsi<br>concern positions in pla   | ble for plaintiff's termination a<br>aintiff's job category is notewo | nd did not expressly<br>rthy. However, these facts      |

#### Headnotes:

Another useful tool is the ability to focus by headnote, to find cases that only discuss the specific issue you need.

When you *Shepardize* your case you may find a long list of cases that cite to your decision. In our example case, there are 132.

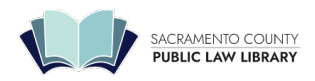

#### SACRAMENTO COUNTY PUBLIC LAW LIBRARY

609 9th St Sacramento, CA 95814 | 916-874-6012 | saclaw.org

| Court                                       | ~        |                                |                    |                                                                                                    |
|---------------------------------------------|----------|--------------------------------|--------------------|----------------------------------------------------------------------------------------------------|
|                                             |          | 2nd                            | Circuit - U.S. Dis | strict Courts                                                                                                    |
| Agency Decisions                            | $\sim$   |                                |                    |                                                                                                    |
|                                             | _        | 1                              | Buscer             | ni v. Pepsico, Inc. 💠 736 F. Supp. 1267 Show more                                                                                                    |
| Publication Status                          | ~        | Headnotes                      | ^                  | outhern Dist. N.Y. April 16, 1990                                                                                                    |
| Discussion                                  | ~        | View text of headnotes<br>HN16 | 70                 |                                                                                                    |
|                                             |          | HN17                           | 16                 | 67 p.1270                                                                                                    |
| Headnotes<br>View text of headnotes<br>HN16 | 70       | HN18<br>HN14<br>HN6            | 13<br>11<br>6      | the phase out or "managing out" process said to have occurred<br>It the statements were purportedly made by King rather than by<br>esponsible for plaintiff's termination and did not expressly |
| HN17<br>HN18                                | 16<br>13 | HN6<br>HN6                     |                    | ns in plaintiff's job category is noteworthy. However, these facts<br>ive given that King was an executive of the defendant company                                                             |
| HN14<br>HN6                                 | 11<br>6  | Age Discrimination, ADE        | AEnforcement       | concerned personnel policy. No closer connection is necessary.<br>il v. Economics Laboratory, Inc., 800 F.2d 111, 116-117 (7th                                                                  |
| llore                                       |          |                                |                    | a.                                                                                                    |
| Select Multiple                             |          | 71.                            |                    |                                                                                                    |
|                                             |          |                                |                    |                                                                                                    |

With *Lexis* headnotes you can identify when a citing case discusses an issue similar to one or more of the *Lexis* headnotes of the case you *Shepardized*.

In the headnotes box, the number indicates how many times each *Lexis* headnote from your *Shepardized* document is identified to a citing case within this report.

The links indicate which headnotes are referenced in each document. Resting the cursor on a headnote displays the topic of the headnote.

### Shepard's for Statutes

The *Shepard's* service also covers statutes. For the most part, the tools work the same way. You can either type "Shep:" and then the citation, or navigate to the *Shepard's* report from the text of the statute itself.

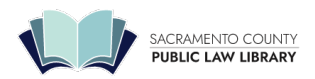

#### SACRAMENTO COUNTY PUBLIC LAW LIBRARY

609 9th St Sacramento, CA 95814 | 916-874-6012 | saclaw.org

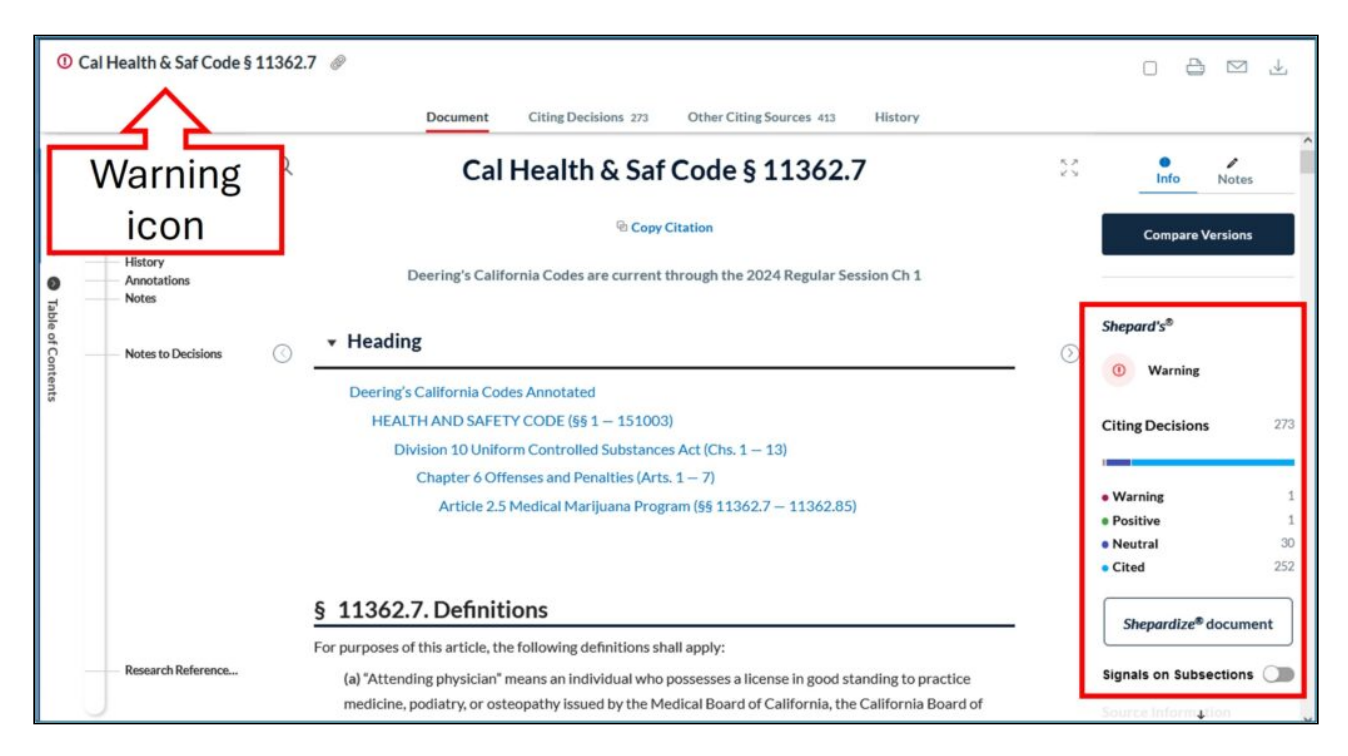

#### Court treatment of subsections

One important difference in the reports: Instead of headnotes, the statutes offer a way to view reports focused on a subsection of the statute. Clicking the link brings up a list of available reports based on courts commenting on a single section or a related set of sections, which is very helpful when a statute is lengthy and discusses several discrete topics.

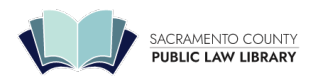

#### SACRAMENTO COUNTY PUBLIC LAW LIBRARY

609 9th St Sacramento, CA 95814 | 916-874-6012 | saclaw.org

| Narrow by          |   | < Shepard's <sup>®</sup> Citing Decisions Analysis V                                          |
|--------------------|---|-----------------------------------------------------------------------------------------------|
| Enter search terms | Q | ≅ See court treatment of subsections                                                          |
| Analysis           | ~ | □ 🔁 🖄 🔟 🔟 Legend 🕮 Display Settings ~                                                         |
| Court              | ~ | Subsection Reports                                                                            |
| Agency Decisions   | ~ | Citing Decisions (13) Other Citing Sources (1)                                                |
| Publication Status | ~ |                                                                                               |
| limeline           | ~ | 8 Cal. Health & Safety Code sec. 11362.7 (a)<br>Citing Decisions (3) Other Citing Sources (6) |
|                    |   | 9 Cal. Health & Safety Code sec. 11362.7 (b)<br>Citing Decisions (3) Other Citing Sources (1) |

### **Delivering your report**

Each report category has options that let you save, print, download and email your report. Just above the first case in the report, you will find icons for Folder (not active in the Law Library), Print, Email, and Download. Click on the icon of choice.

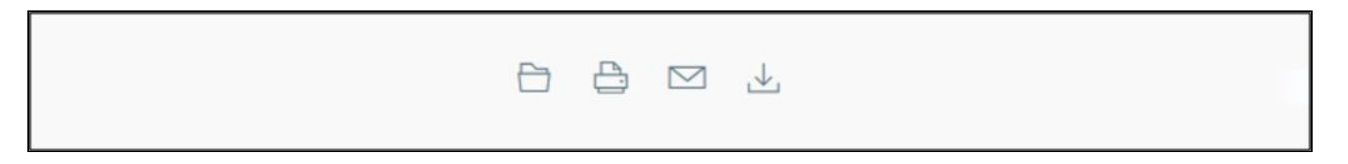

Print: Choose whether you want to print a single document, or print the results list.

To print the results list: while viewing your results list, select the specific results you want to print. If you do not make a selection, it will default to printing all cases. To print a single document: while viewing the results list, open the specific document you want to print.

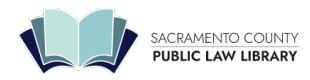

| Print                        |  |
|------------------------------|--|
| Document Structure           |  |
| Shepard's Report             |  |
| Include Categories           |  |
| History                      |  |
| Citing Decisions (530846)    |  |
| "Narrowed By" view (249)     |  |
| Other Citing Sources (83211) |  |

**Email and Download:** The controls are very similar to the Print controls. One difference is that in those two options, you can choose between PDF, Word, or Word Perfect format.

# Shepard's Signal<sup>™</sup> Indicators

The *Shepard's* Signal indicators are integrated into case law documents and provide an immediate indication of the subsequent history and treatment of a particular case. When these codes are present, the *Shepard's* research service displays one of the following signals:

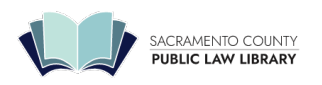

#### SACRAMENTO COUNTY PUBLIC LAW LIBRARY 609 9th St Sacramento, CA 95814 | 916-874-6012 | saclaw.org

| •  | <i>Warning: Negative treatment is indicated.</i> The red Shepard's Signal indicator indicates that citing references in the Shepard's <sup>®</sup> Citations Service contain strong negative history or treatment of your case (for example, overruled by or reversed).                                                                                    |
|----|----------------------------------------------------------------------------------------------------|
| 1  | <i>Warning: Negative treatment is indicated for statute.</i> The red exclamation point Shepard's Signal indicator indicates that citing references in the Shepard's Citations Service contain strong negative treatment of the <u>Shepardized</u> <sup>™</sup> section (for example, the section may have been found to be unconstitutional or void).      |
| Q  | <b>Questioned:</b> Validity questioned by citing references. The orange Shepard's Signal indicator indicates that the citing references in the Shepard's Citations Service contain treatment that questions the continuing validity or precedential value of your case because of intervening circumstances, including judicial or legislative overruling. |
| -  | <i>Caution:</i> Possible negative treatment indicated. The yellow Shepard's Signal indicator indicates that citing references in the Shepard's Citations Service contain history or treatment that may have a significant negative impact on your case (for example, limited or criticized by).                                                            |
| \$ | <b>Positive:</b> Positive treatment indicated. The green Shepard's Signal indicator indicates that citing references in the Shepard's Citations Service contain history or treatment that has a positive impact on your case (for example, "affirmed" or "followed by").                                                                                   |
| A  | Citing references with analysis available: The blue "A" Shepard's Signal indicator indicates that citing references in the Shepard's Citations Service contain treatment of your case that is neither positive nor negative (for example, explained).                                                                                                    |

For statutes, you may also see a warning that pending legislation may change the statute if passed:

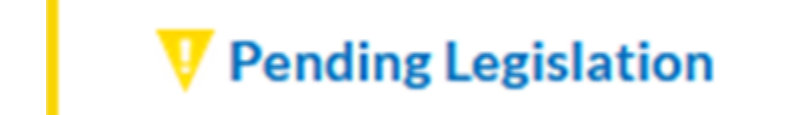

For more details about what the different signals mean, read "<u>Shepard's® Signal indicators and treatments</u> (https://www.lexisnexis.com/pdf/lexis-advance/Shepards-Signal-Indicators-and-analysis-phrases-Final.pdf)," from LexisNexis.